# Navigational Guide for AOAAccess

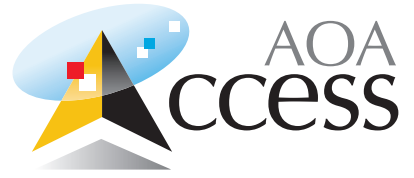

AOAAccess is the AOA website to assist you in your ordering process. Here's how to get started.

#### **Registration Instructions**

AOA

1. Logon to aoaaccess.com. Select the Doctors tab on the toolbar at the top of the home page.

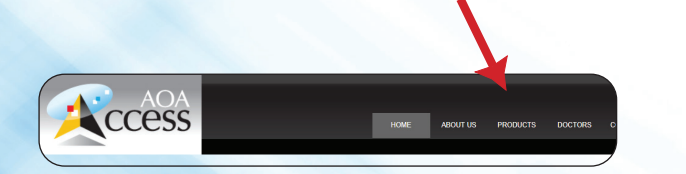

4. AOA will authenticate your information within approximately 24 hours and send you a message notifying you that your login was successful. You may now login to your account.

#### 2. Click the Register button.

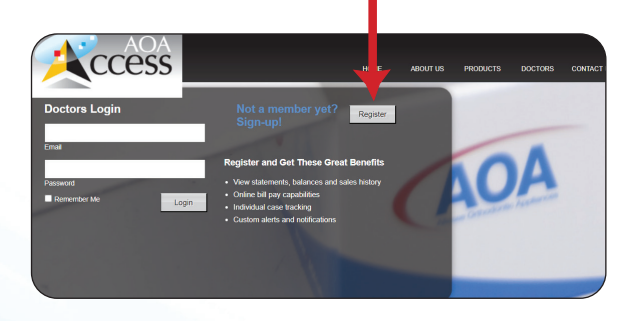

# 3. Complete the Registration Form and submit.

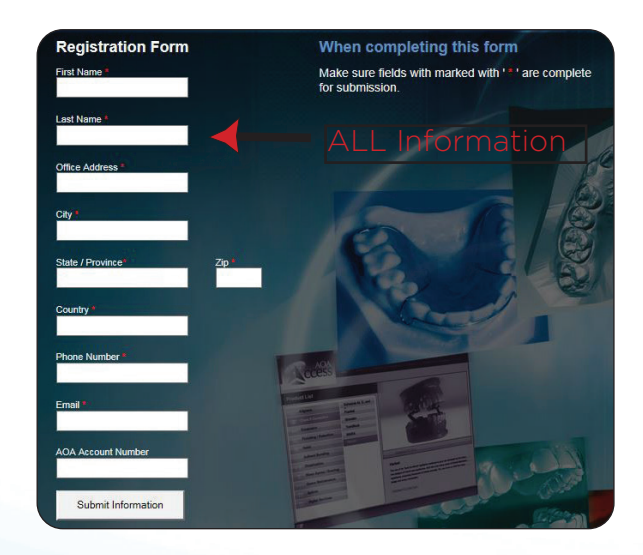

**NOTE:** Please retain your original password for future logins.

#### Welcome to AOAAccess

This site is still being updated. We will explain the tabs currently on this site. Once you login, you have multiple options. The home screen gives you a bar across the top with the following choices: Home, About Us, Products, Doctors, and Contact Us.

# Home/About Us

The Home page scrolls different product banners across the top to give you the latest product updates. In addition, there are interactive pages for you to "click" that will direct you to our AOA Product Line schedule that show you what the lead time is in lab for the product you are looking for, UPS Shipping Information that directs you to UPS to schedule a pick up, and our Holiday schedule letting you know what days during the year AOA will be closed.

About US gives a little history of AOA.

#### Products

Under the Products Tab, you have three options: Product List, Downloads, and Products IFU

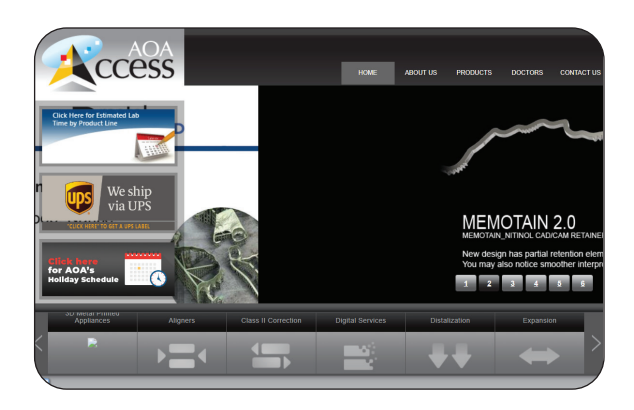

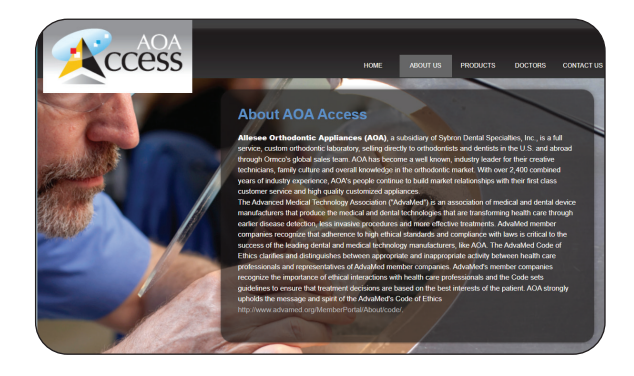

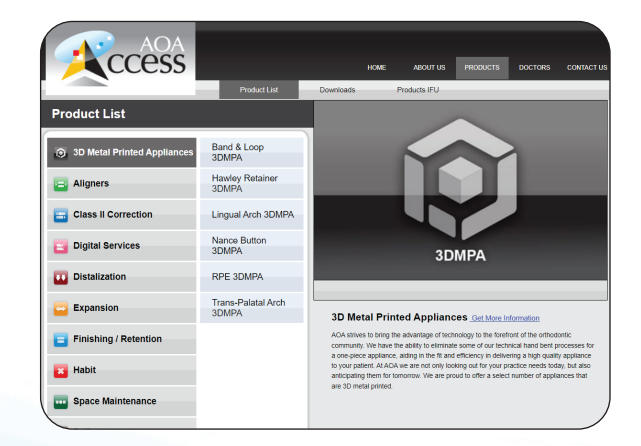

#### Product List

Click on the Product List tab and go to any of the products in the product listing. You can download the fillable Rx or product brochure where applicable.

#### Downloads

The Downloads tab gives you access to product pdf's, product prescription sheets, informational newsletters from the past, clinical management booklets, case study manuals, international shipping documents and more...

#### Products IFU

This tab contains our product Instructions for Use or IFU's as well as our Symbols Glossary, loaded for your convenience. You may download or print a copy as needed.

#### Doctors

Once you receive your login and create your password, logon to aoaaccess.com. You will receive a screen with the following options under the Doctor tab: Dashboard, New Orders/Preset, Order History, Presets, My Account and Change Password.

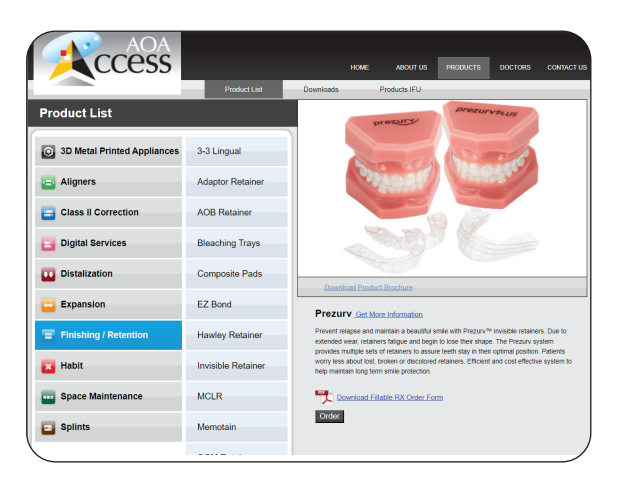

| 1         | AOA<br>CCESS                    |              | но               | ME ABOUT US  | PRODUCTS | DOCTORS    | CONTACT U |
|-----------|---------------------------------|--------------|------------------|--------------|----------|------------|-----------|
|           |                                 | Product List | Downloads        | Products IFU |          |            |           |
| ownlo     | ads                             |              |                  |              |          |            |           |
| Product L | List                            |              | Product Brochure | RX F         | orms     | Misc. lite | rature    |
| 🖸 3D M    | Metal Printed Appliances        |              |                  |              |          |            |           |
|           | Band & Loop 3DMPA               |              | .PDF             |              | .PDF     |            |           |
|           | Hawley Retainer 3DMPA           |              | JPDF             |              | .PDF     |            |           |
|           | Lingual Arch 3DMPA              |              | JPDF             |              | .PDF     |            |           |
|           | Nance Button 3DMPA              |              | Jor.             |              | .PDF     |            |           |
|           | RPE 3DMPA                       |              | JPDF             |              | .PDF     |            |           |
|           | Trans-Palatal Arch 3DMPA        |              | .PDF             |              | .PDF     |            |           |
| 😑 Ali     | igners                          |              |                  |              |          |            |           |
|           | Red White and Blue              |              | .PDF             |              | .PDF     |            |           |
|           | Simpli5                         |              | .PDF             |              | PDF      |            |           |
| 🖂 ci      | ass II Correction               |              |                  |              |          |            |           |
|           | Bionator                        |              | .PDF             |              | .PDF     |            |           |
|           | Frankel                         |              | .PDF             |              | .PDF     |            |           |
|           | Herbst                          |              | .PDF             |              | PDF      |            |           |
|           | MARA                            |              | POF              |              | PDF      |            |           |
|           | TwinBlock                       |              | .POF             |              | .PDF     |            | 1         |
| 🖬 Die     | gital Services                  |              | -                |              | -        |            |           |
|           | 20 Matel Drinted Amelianers Dr. |              | in poc           |              | and and  |            |           |

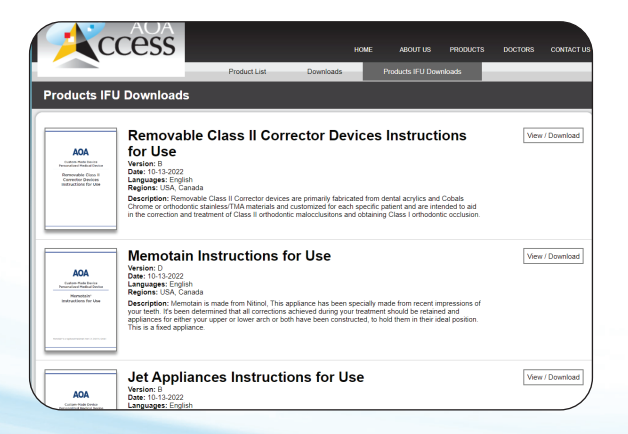

#### Dashboard

Shows the Number of Orders Placed, Number of Patients, Number of Presets and Last Order Placed.

### New Orders/Preset

This option allows you to create and save your order as a template if you frequently use this as your standard. For example, if you almost always order a Prezurv 4 upper and 4 lower, you can save this as your preset - next time you order, you can just choose from your presets and save time.

Click on Load preset/continue previous order - this gives you a drop down option of New preset or New order - enter patient last name, first name, rx number if you have one - click "next" and follow the instructions through the end.

#### Order History

This screen takes you through your ordering history by listing previous orders. It will show the product, patient name, status, and the pdf you can print for your files.

**Please note:** This will only reflect cases submitted via Smart Rx through the website.

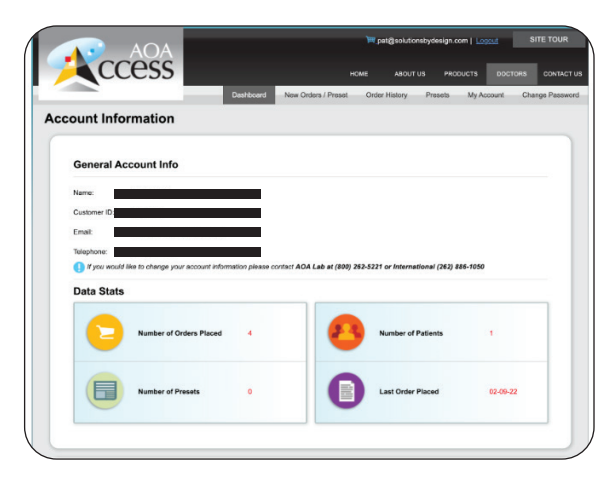

| -                                                                                                    | Dashbo                                                                                                | ard New Orders / Preset                                                                                                  | Order History Presets                                                                                                    | My Account Chang                                                                                                    |
|----------------------------------------------------------------------------------------------------|----------------------------------------------------------------------------------------------------|----------------------------------------------------------------------------------------------------|----------------------------------------------------------------------------------------------------|----------------------------------------------------------------------------------------------------|
| d Preset or Sta                                                                                                    | art New Order                                                                                         |                                                                                                    |                                                                                                    |                                                                                                    |
|                                                                                                    |                                                                                                    |                                                                                                    |                                                                                                    |                                                                                                    |
| Orde                                                                                                    | er Type : Load preset / Con                                                                           | tinue previous order v                                                                                                   |                                                                                                    |                                                                                                    |
| Next                                                                                                    |                                                                                                    |                                                                                                    |                                                                                                    |                                                                                                    |
|                                                                                                    |                                                                                                    |                                                                                                    |                                                                                                    |                                                                                                    |
|                                                                                                    |                                                                                                    |                                                                                                    |                                                                                                    |                                                                                                    |
|                                                                                                    |                                                                                                    |                                                                                                    |                                                                                                    |                                                                                                    |
|                                                                                                    |                                                                                                    |                                                                                                    |                                                                                                    |                                                                                                    |
| _                                                                                                    |                                                                                                    |                                                                                                    |                                                                                                    | _                                                                                                    |
|                                                                                                    | _                                                                                                    | _                                                                                                    |                                                                                                    | _                                                                                                    |
| Aligners                                                                                                    | Expansion                                                                                             | Finishing / Retention                                                                                                    | Digital Services                                                                                                    | 3D Metal Printed                                                                                                    |
| Aligners<br>Red White and Blue                                                                                                    | Expansion<br>Aread                                                                                    | Finishing / Retention<br>3-3 Lingual                                                                                     | Digital Services<br>30 Metal Printed Applances Ro                                                                                           | 3D Metal Printed<br>Appliances                                                                                          |
| Aligners<br>Red White and Blue<br>Simplify                                                                                                | Expansion<br>Amod<br>Bi-Hikk Expander                                                                 | Finishing / Retention<br>3-3 Usgai<br>Adapta Ratinar                                                                     | Digital Services<br>20 Metal Patted Aplance Ro<br>Digital Motal Statistics                                                                  | 3D Metal Printed<br>Appliances<br>Bard & Loop 20MPA                                                                     |
| Aligners<br>Red Walks and Blue<br>Simpl5<br>More =                                                                                        | Expansion<br>Aendd<br>Bi-Halt Expander<br>Mrc a                                                       | Finishing / Retention<br>3-3 Urgat<br>Adaptor Retainer<br>More p                                                         | Digital Services<br>30 Motil Phirted Applances Ro<br>Digital Model Subrission<br>Micro a                                                    | 3D Metal Printed<br>Appliances<br>Bind & Loop 30MPA<br>Hanky Relation 30MPA                                             |
| Aligners<br>Rod Walls and Dive<br>Simplis<br>More a<br>Class II. Correction                                                               | Expansion<br>Aerold<br>Bi-Hala Expander<br>Mario =<br>Habit                                           | Finishing / Retention<br>3-3 Legal<br>Adapter Ratinal<br>More s<br>Scance Maintenance                                    | Digital Services<br>20 Metal Philted Applances Ro<br>Digital Model Statesiala<br>Meta a                                                     | 3D Metal Printed<br>Appliances<br>Band & Loop 20MPA<br>Hanky Retainer 3DMPA<br>More a                                   |
| Aligners<br>Rod Wills and Blos<br>Simplifs<br>More a<br>Class II Correction<br>Piscotor                                                   | Expansion<br>Aread<br>Bi-Hitz Expander<br>Mete =<br>Habit<br>Discours                                 | Finishing / Retention<br>3-3 Legisl<br>Adaptin Ritation<br>More =<br>Space Maintenance<br>Fayod (1 co                    | Digital Services<br>30 Metal Pieted Aplance Ro<br>Digital Model Submission<br>More a<br>30 Select                                           | 3D Metal Printed<br>Appliances<br>Bind & Loop 30MPA<br>Handry Relation 3DMP4<br>Marc =                                  |
| Aligners<br>Res Whas and Bue<br>Simpli<br>More a<br>Class II Correction<br>Bionomy<br>Excelos                                             | Expansion<br>Aerold<br>Bi-Huk Expander<br>Mole =<br>Hould<br>Biograps<br>Corobustion Citis            | Finishing / Retention<br>3-3 Legal<br>Adapter Ratinar<br>More =<br>Space Maintenance<br>Band A Lop<br>Ever d Rus Note    | Digital Services<br>20 Metal Phitod Applances Ro<br>Digital Model Statession<br>Meta s<br>Splints<br>ADD Splint<br>Description              | 3D Metal Printed<br>Appliances<br>Band & Loog 30MPA<br>Having Patiene SDMP<br>More a                                    |
| Aligners<br>Red White and Dive<br>Singlo<br>More s<br>Class II Correction<br>Biosoff<br>Facial<br>More s                                  | Expansion<br>Aeroid<br>B-Huts Expander<br>Marce =<br>Healt<br>Bourgass<br>Combuildo Cho<br>Marce =    | Finishing / Retration<br>33 Urgal<br>Adapts Ratine<br>More Space Ministenance<br>Bord Lings<br>Find Dis Pate<br>More s   | Digital Services<br>3D Metal Pietric Applences Ro<br>Digital Model Satrinsian<br>More 9<br>9 Bellints<br>AND Splot<br>Damo Splot<br>More 9  | 3D Metal Printed<br>Appliances<br>Bond I. togo SUMA<br>Hanky Relater 30M94<br>More s                                    |
| Atigners<br>Red Vihas and Buo<br>Sampli<br>More a<br>Class II Correction<br>Bionote<br>Fankal<br>More a                                   | Expansion<br>Aerold<br>Bi-Huke Expander<br>More ><br>Healt<br>Buograss<br>Combination Citle<br>More > | Enclosing Retention<br>3 Jung<br>Adapto Honor<br>May a<br>Space Maintenance<br>Brid Line Das<br>Final Dia Plata<br>May a | Bigital Bervices<br>30 Bidati Picto Applement<br>Digital Idati Picto Applement<br>More a<br>Bigitati<br>AND Splat<br>Danne Splat<br>Burra a | 3D Metal Printed<br>Appliances<br>Band & cop 30MPA<br>Hanky Retains 30MPA<br>More s                                     |
| Aligners<br>Red Walto and Ruo<br>Singlo<br>More s<br>Class II Correction<br>Biodar<br>Fundar<br>Fundar<br>Distalization                   | Expansion<br>Aeroid<br>B-Hate Spander<br>Mare s<br>Habit<br>Borgans<br>Carabiusion Crib<br>Mare s     | Finishing / Retention<br>33 Urgal<br>Alaps Indane<br>Space Maintenance<br>Band A Lop<br>Fined Blac Path<br>Note a        | Digital Services<br>30 Mati Pittol Applances R<br>Digit Idad Services<br>Mare a<br>Splitts<br>ADB Split<br>Damo (split<br>Mare a            | 3D Metal Printed<br>Appliances<br>Band & Loog 30/4PA<br>Handy Relation 20049<br>More s                                  |
| Aligners<br>Rod Villab and Blue<br>Single<br>Bloos a<br>Class II Correction<br>Bloostor<br>Finnial<br>More a<br>Distalization<br>Datal Jd | Espansion<br>Arodo<br>B-Hute Spandar<br>Mate s<br>Habit<br>Bangasa<br>Continution Crib<br>Mate s      | Finishing / Retention<br>3310 gal<br>Alepide<br>Spece Ministenance<br>Bord Lines<br>Find Die Pris<br>More s              | Digital Services<br>30 Mital Pinto Applence Ro<br>Cope 4 Molt Services<br>Mitra a<br>Splitts<br>Abbits<br>Danos Split<br>Mitra a            | 3D Metal Printed<br>Appliances<br>Bind & Loog XDRA<br>Hadry Fataline 3DR9<br>//files<br>STCNSIGN<br>GOLD<br>Single as A |

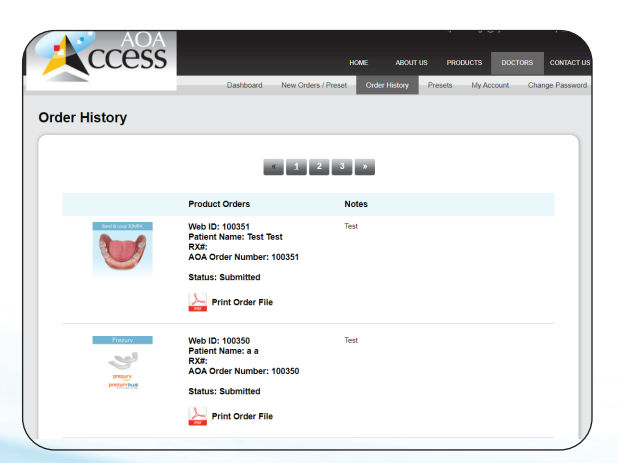

#### Presets

Can be used for appliances you routinely order and have already saved as a preset. Just choose the correct product and use the template or you can also create new. Change the patient name, dates, etc., and submit.

# My Account

Gives you an overview of your cases. Shows Canceled, Booked and Shipped cases along with the Date the Order was Created, Patient Name, Work Order Number, Invoice Date, and Invoice Amount.

This tab also allows you to filter All, 30 days 60 days, 90 days and 180 days.

#### Change Password

Change Password - This screen allows you to change your password. Just follow the instructions.

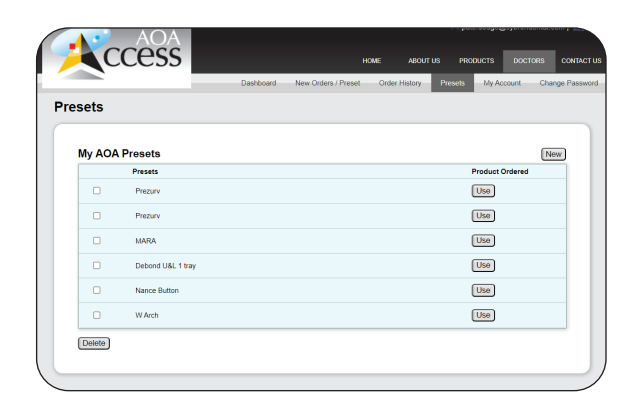

|     | A ·           | NOA        |                          |                     |               | Per patti ooogeige | ypronoentai.com   Lass |
|-----|---------------|------------|--------------------------|---------------------|---------------|--------------------|------------------------|
| 1   | CCE           | ess        |                          |                     | WE ABOUT US   | PRODUCTS           | DOCTORS CONTAC         |
| 2   |               | _          | Dashboard                | New Orders / Preset | Order History | Presets My Acco    | unt Change Passw       |
| ust | omer 304400   | 3486 - AOA | CT OLD ACCO              | UNT TEST O          | NLY           |                    |                        |
|     |               |            |                          | Orders              |               |                    |                        |
| ٩   | ilobal Filter |            |                          |                     |               |                    |                        |
|     |               |            | D Ex                     | port to CSV 30      | days 60 days  | 90 days            | 180 days               |
|     |               |            | All C                    | Inders              |               |                    |                        |
|     | Order No 🌲    | Status 🖨   | Order Created<br>Date \$ | Patient Name<br>\$  | Invoice No 💠  | Invoice Date       | e Invoice Amt          |
|     |               | ALL        | ~                        |                     |               |                    |                        |
| >   | 4429708       | CANCELLED  | 03/19/2018               | MATERIAL<br>HERBST  |               |                    |                        |
| >   | 4429711       | BOOKED     | 03/19/2018               | DODGE PATTI         |               |                    |                        |
| >   | 4429716       | CANCELLED  | 03/19/2018               | TEST CANCEL         |               |                    |                        |
|     | 4797998       | CANCELLED  | 04/21/2020               | Test                |               |                    |                        |
| >   |               |            |                          |                     |               |                    |                        |

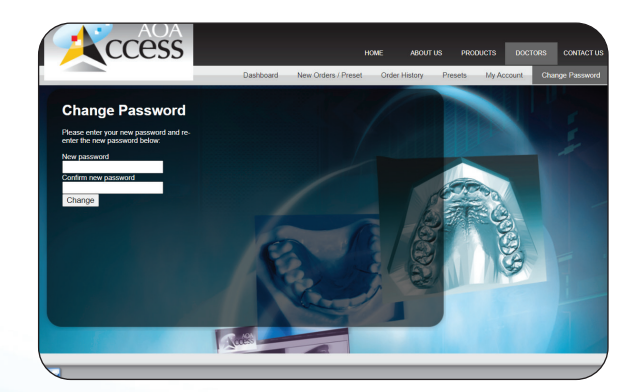

## Contact Us

Has AOA contact information should you need to contact us for any reason.

# **Other Features**

# Case Notification and Tracking

You will have to go in and check on your cases. You will see the following options:

Booked = still in lab Closed = case has shipped Canceled = case was canceled

If closed, you can click on the blue arrow to the far left and a drop down will appear to provide you with the tracking number.

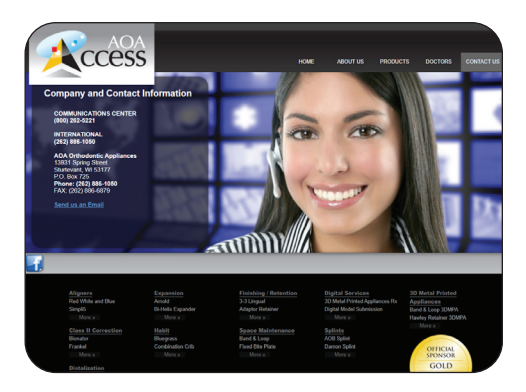

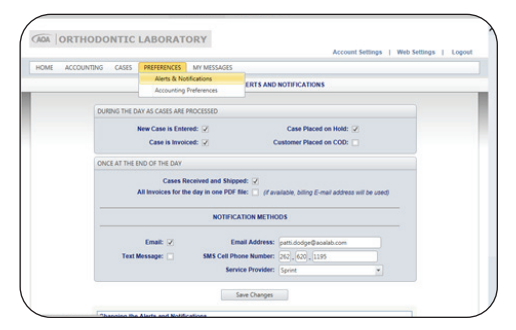

Thank you for choosing AOAAccess. We are in the process of updating the content on this site and thank you for your patience.

We look forward to working with you!

Thank you,

Your AOA Team

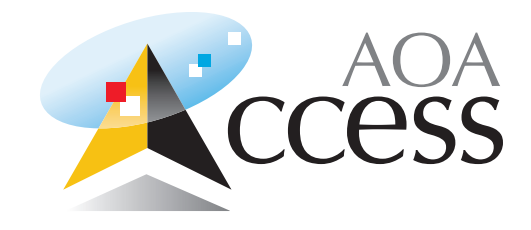

# AOA

13931 Spring Street Sturtevant, WI 53177 (p) 800.262.5221 (f) 262.886.6879 aoalab.com aoaaccess.com